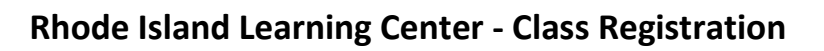

**STEP 1: GO TO:** <u>https://www.epathcampus.com/rhodeislandlearningcenter/login/index.html</u>

|                                                                                                    | Internet States  | Welcome to the<br>State of Rhode Island's<br>Learning Center!                                                   |   |
|----------------------------------------------------------------------------------------------------|------------------|----------------------------------------------------------------------------------------------------|---|
| and the second second second second second second second second second second second second second second second                                                                                                    | Please e         | nter your employee ID number and password.                                                                      |   |
|                                                                                                    | Employee ID #    |                                                                                                    |   |
| and the second second                                                                                                    |                  | Forgot Your Password? Get Help LOGIN                                                                            | - |
| a house and a second of the                                                                                                    | - The set of the | Powered By: ePath Learning                                                                                      |   |
| and the second division of the second division of the second divisio | 1.00             |                                                                                                    |   |
|                                                                                                    |                  | States of the states of the states of the states of the states of the states of the states of the states of the |   |

### **STEP 2: LOGIN**

> Employee ID:

> Temporary Password:

(Your Employee ID) Welcome123

| Nore           | State of Rhode Island's<br>Learning Center!        |  |  |
|----------------|----------------------------------------------------|--|--|
|                | Please enter your employee ID number and password. |  |  |
| Employee ID #: | Enter Your Employee ID                             |  |  |
| Password:      | Temporary Password: Welcome123                     |  |  |
|                | Forgot Your Password? Get Help LOGIN               |  |  |

\* You can obtain your Employee ID on Paystub RI.

STEP 3: CLICK ON "MY PROFILE" TO ADD CORRECT EMAIL ADDRESS. IF YOU DO NOT ADD YOUR EMAIL ADDRESS, YOU WILL NOT GET TRAINING REMINDERS FROM THE SYSTEM.

| J F                                                         | <b>COMMITTED TO LEARNING CENTER</b>                                                                      |                                            |
|-------------------------------------------------------------|----------------------------------------------------------------------------------------------------|--------------------------------------------|
| My Home<br>My History<br>te Catalog<br>My Profile<br>Logout | Harrer Name: Kathleen Sisson         Edit Profile       Change Password         Preferred Contact Email: | aleg   Account Help   My Profile   Log Out |
|                                                             |                                                                                                    |                                            |

## Step 4: CLICK COURSE CATALOG

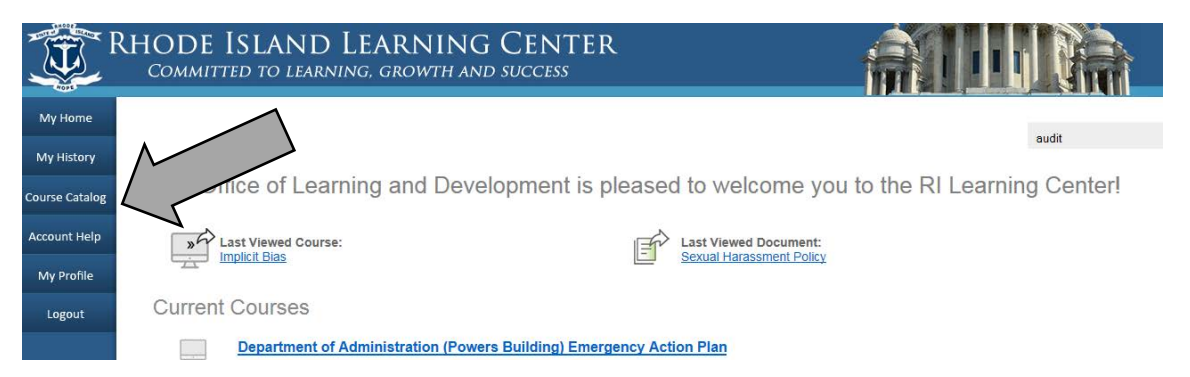

# Step 5: CLICK VIEW CATALOG

| Courses by Keywords                              |                               |                |
|--------------------------------------------------|-------------------------------|----------------|
| Enter keywords separated by spaces, then search: |                               |                |
| Keywords                                         |                               | SEARCH COURSES |
| Any Word O All Words O Exact Phrase              |                               |                |
| Learning Paths                                   |                               |                |
| Select a learning path, then view course:        |                               |                |
| All My Current Learning Paths 🔻                  |                               | VIEW COURSES   |
| Entire Catalog                                   |                               | M              |
| /iew all courses in catalog:                     | <ul> <li>Classroom</li> </ul> |                |
| Catalog Headings                                 |                               |                |
| Select a catalog heading, then view course:      |                               |                |
| Builder College 🔹                                | 🗹 eLearning 🛛 🗹 Cla           | view courses   |
| Class Calendar                                   |                               |                |
|                                                  |                               | VIEW CALENDAR  |
|                                                  |                               |                |

## Step 6: CLICK ON COURSE NAME

#### Department of Administration

Academies/Incentive Classes

- Customer Service Academy (Eligible for Incentive Credit)
- Manager Academy (Eligible for Incentive Credit)
- Coalition Building Academy (Eligible for Incentive Credit).

Co-Sponsored Incentive Eligible Courses

Organizational Psychology 101 (Eligible for Incentive Credit)

- Beginner Word (Eligible for Incentive Credit)
- Beginner PowerPoint (Eligible for Incentive Credit)

Surrent/Uncoming Workshop

# Step 7: SCROLL TO BOTTOM OF PAGE AND CLICK ON LINK TO REGISTER

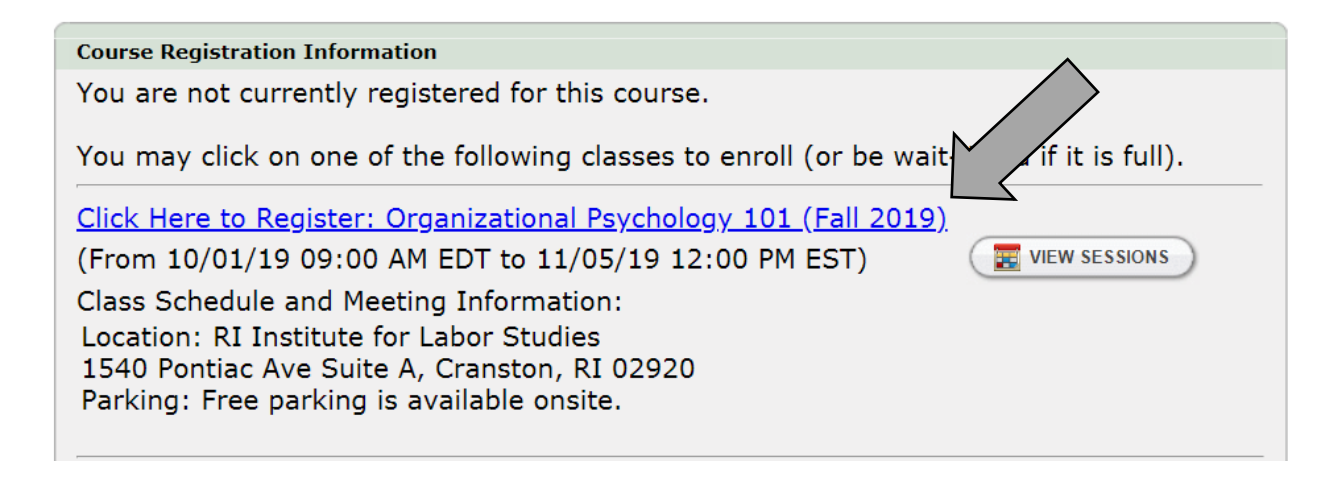

#### Step 8: METHOD OF PAYMENT

Review the course details for method of payment. Each class has the cost and payment details listed in the course description.

Step 9: SUBMIT CS365 FORM to Melissa Day at Melissa.Day@hr.ri.gov (for incentive credit)